## How to get the MAC address of a MacOS computer 蘋果電腦MacOS系統如何獲取局域網地址

Follow these steps to locate the Media Access Control (MAC) Address of a MacOS computer:

蘋果電腦MacOS系統請跟隨以下步驟查找局域網地址

1. Click the Apple icon in the top left corner of the screen | 點擊電腦屏幕左上角的蘋果圖示

| Ś | Fin | der | File | Edit | View | Go | Window | Help |
|---|-----|-----|------|------|------|----|--------|------|
|   |     |     |      |      |      |    |        |      |
|   |     |     |      |      |      |    |        |      |

2. Select System Preferences... | 選擇系統偏好設定......

| Ú. | Finder    | File    | Edit | View | Go  | Window | Help |
|----|-----------|---------|------|------|-----|--------|------|
| Ab | out This  | Mac     |      |      |     |        |      |
| Sy | stem Pref | ference | es   |      |     |        |      |
| Ap | op Store  | 8       |      |      | 100 |        |      |

3. Select Network | 選擇網絡

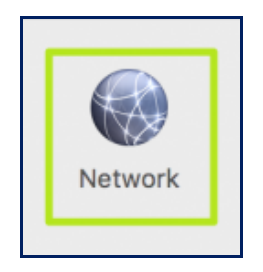

4. Click **Wi-Fi** on the left side of the window that appears, and then click the **Advanced...** button on the bottom right corner of the window | 點擊出現在視窗左邊的「**Wi-Fi**」, 再點擊「**進階**」.....按鍵在視窗右邊底部

| Location                        | : Automatic                       | 0                                                   |
|---------------------------------|-----------------------------------|-----------------------------------------------------|
| • Wi-Fi<br>Connected            | Status: Connected                 | Turn Wi-Fi Off                                      |
| Bluetooth PAN Not Connected     |                                   |                                                     |
| USB Ethernet Not Connected      | Network Name:                     | 3                                                   |
| Apple UAdapter Not Connected    | Ask to join n                     | ew networks<br>s will be joined automatically. If   |
| Thundethernet Not Connected     | no known netw<br>to manually sele | orks are available, you will have<br>act a network. |
| USB 10/00 LAN                   |                                   |                                                     |
| Display Ethernet Not Connected  |                                   |                                                     |
| Display FireWire  Not Connected |                                   |                                                     |
| iPhone USB Not Connected        | 🖉 Ohan Wil Eistatus is saan haa   |                                                     |
| + - &-                          | Show WI-FI status in menu bar     | Advanced ?                                          |

5. In this example, the MAC address starts with "**78**" and ends with "**2c**" | 在這一個例子中, 局域網地址以「**78**」開頭,以「**2c**」結尾

| MAC Addr |            |               |    |   |
|----------|------------|---------------|----|---|
|          | ess: 78:   | :2c           | t. |   |
| Config   | ure: Autor | Automatically |    |   |
| N        | TU: Stand  | dard (1500)   | )  | ٢ |